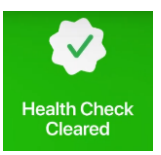

## COVID-19 Health Check Screening and Contact Tracing in TeamSnap

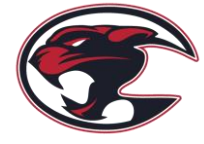

Southwest Hockey Association, as a member of Hockey Calgary, is required to screen and track all participants / interactions, and maintain records in a secure location for a minimum of 14 days from completion of activity. This is to be done as part of a daily check-in procedure for all participants.

To facilitate this, SW Hockey, will be using the "**Health Check**" feature in TeamSnap. You can view the Health Check feature here: <u>https://www.youtube.com/watch?v=tqINeOxmeMU</u>"

The Health Check was updated, and now allows Associations to customize the questionnaire according to their provincial requirements. The questionnaire asks screening questions, and based on answers submitted, will provide a "Green Cleared" screen <u>or</u> a "Red Not Cleared" screen.

## Important!

- If the player <u>IS</u> attending, it is <u>mandatory</u> to complete the Health Check.
- If the player is <u>NOT</u> attending, <u>DO NOT</u> complete the Health Check.

Participants who are **incomplete** or have a "**Red Not Cleared**" screen, will **<u>NOT</u>** be permitted on the ice, and must contact their parent immediately.

**Tech Note**: The Health check feature is **only accessible on the TeamSnap mobile app**, and not on the desktop/web version. It is compatible with TeamSnap for iOS version 5.8.0 *(or later)* and TeamSnap for Android version 6.9.0 *(or later)*. If technical difficulties prevent you from completing the questionnaire on the TeamSnap mobile app, you **MUST complete a manual form**. Your coach will have a copy.

Participants <u>cannot</u> participate if they are sick. If showing symptoms, or are feeling unwell, <u>DO NOT</u> <u>ATTEND THE ICE TIME</u>. Everyone <u>MUST</u> be considerate of our fellow players & coaches!

Where is the Health Check in TeamSnap & When do I complete the Health Check?

The Health Check, is to be completed <u>on the DAY OF the event</u>, **minimum two (2) – hours PRIOR to the ice** time **NOTE**: The Health Check is available starting 8-hours prior to the start time.

The Health Check ONLY needs to be completed IF the participant IS attending.

- 1. Log into TeamSnap on a mobile device (tablet or smartphone).
  - a. <u>IMPORTANT</u>: You must have the latest version of TeamSnap.
- 2. Find your Team & Click on Schedule.
- 3. Click: "Today's Date".
- 4. Click: "Health Check".
- 5. Click: "Start" and answer the questions. Click "SAVE" to submit your answers.
- 6. <u>DONE</u> If you have a green "CLEARED" screen the participant CAN attend. If you have a red "NOT CLEARED" the participant CANNOT attend, and must follow AHS guidance to return.
- If the red "NOT CLEARED" screen is due to 'human error', then an Error Correction Form MUST be completed. Contact your coach.